# **Comment désactiver le secure boot**

Chaque constructeur / modèle ayant une manière différente de faire, cette page a pour but de répertorier la procédure pour désactiver le 'secure boot' pour chaque modèle de pc portable ou de carte mère

: indique que cette procédure a fonctionné pour quelqu'un

: indique que personne n'a confirmé cette procédure.

2 : indique que cette procédure a besoin d'un complément d'information

## Liste de constructeurs

#### Acer

| Modèle                    | État         | Procédure                                                                                                    | Source(s)                                    |
|---------------------------|--------------|----------------------------------------------------------------------------------------------------|----------------------------------------------|
| Aspire XC100              | ✓            | <ul> <li>Allumez le système. Dès l'affichage du premier logo à l'écran, appuyez<br/>immédiatement Supprimer pour accéder au BIOS.</li> <li>Utilisez la touche à flèche droite pour sélectionner Authentification.</li> <li>Avec marquage sur Secure Boot, appuyez Entrer et ensuite sur la touche flèchée vers<br/>le bas pour sélectionner Désactivé.</li> <li>Utilisez la touche à flèche droite pour sélectionner Options de Démarrage Boot.</li> <li>Avec marquage sur Lancer CSM appuyez, Entrer et utilisez la touche à flèche vers le<br/>bas pour sélectionner Toujours.</li> <li>Appuyez Entrer.</li> <li>Appuyer sur la touche F10 pour enregistrer les changements et redémarrer l'ordinateur.</li> </ul> | acer-fr.custhelp.com                         |
| M5-581TG-<br>53314G52Mass | <b>V</b>     | <ul> <li>2 possibilités :</li> <li>Modifier l'option Boot Mode pour avoir Legacy BIOS dans l'onglet Boot</li> <li>Mettre un mot de passe via Set Supervisor Password dans l'onglet Security</li> <li>Une fois le mot de passe validé, l'option Secure boot sera modifiable quand Boot</li> <li>Mode est sur la position UEFI</li> </ul>                                                                                                    | <u>ubuntu-fr.org</u><br><u>ubuntu-fr.org</u> |
| Aspire V3-731             | $\checkmark$ | L'accès au Bios se fait par se fait par appui de la touche $\langle F2 \rangle$ au démarrage                                                                                                    | ubuntu-fr.org                                |

| Modèle             | État         | Procédure                                                                                                    | Source(s)                         |
|--------------------|--------------|----------------------------------------------------------------------------------------------------|-----------------------------------|
|                    |              | Quitter le bios en validant se fait par appui de la touche <b><f10< b="">&gt;<br/>La manipulation du Secureboot exige la création d'un mot de passe. /!\ ATTENTION,<br/>ne le perdez pas ! Sinon il ne sera plus possible d'accéder au Bios.</f10<></b> |                                   |
| E1-572G<br>V3-771G | <b>V</b> 2   | Aller dans l'onglet <b>Boot</b><br>L'option <b>Secure boot</b> est grisé par défaut<br>Il faut définir un mot de passe à l'UEFI pour que l'option soit modifiable                                                                                       | ubuntu-fr.org                     |
| Travelmate 276M    | $\checkmark$ | On peut désactiver le mode "secure" après avoir mis un mot de passe "Superviseur" dans Bios (F2) Security (mettre un mot de passe pour superviseur" Boot UEFI et Secure disa                                                                            | le Bios en résumé :<br><b>ble</b> |

#### Asus

| Modèle | État | Procédure                                                                                                    | Source(s)                                                                             |
|--------|------|----------------------------------------------------------------------------------------------------|---------------------------------------------------------------------------------------|
| UX31A  |      | Au démarrage du PC, appuyer sur <b>F2</b> permet d'entrer dans dans l'UEFI<br>Se rendre dans la section <b>Boot</b> , activer l'option <b>Launch CSM</b><br>Se rendre dans la section <b>Security</b> , désactiver l'option <b>Secure Boot Control</b><br>Appuyer sur F10 permet de sauver et quitter | asus.com // Vérifié sur Asus X75A, Asus<br>UX303LA, et sur ASUS TP550L, ASUS<br>X552M |

[Ne Fonctionne pas]Le Launch CSM reste grisé.

#### **Hewlett Packard**

| Modèle                         | État | Procédure                                                                                                    | Source(s) |
|--------------------------------|------|----------------------------------------------------------------------------------------------------|-----------|
| Portable Pavilion<br>17-f076nf | ✓    | Bios <b>InsydeH20</b> . Au démarrage du PC, appuyer sur <b>F10</b> permet d'entrer dans le Bios<br>Se rendre dans l'onglet <b>Configuration du système</b> puis <b>options d'amorçage</b> , et en 6ème ligne, vous<br>trouverez le démarrage sécurisé (secure boot en anglais).<br>Appuyer sur F10 permet de sauver et quitter. |           |

## Packard Bell

| Modèle                   | État | Procédure                                                                                                    | Source(s)     |
|--------------------------|------|----------------------------------------------------------------------------------------------------|---------------|
| EasyNote TE69KB-12504G50 | 1    | L'option <b>Secure boot</b> est grisé par défaut<br>Il faut définir un mot de passe à l'UEFI pour que l'option soit modifiable | ubuntu-fr.org |

## Samsung

| Modèle                                               | État     | Procédure                                                                                                    | Source(s)                           |
|------------------------------------------------------|----------|----------------------------------------------------------------------------------------------------|-------------------------------------|
| 300E5C<br>530U3C<br>NP700Z5C<br>NP700Z7C<br>NP900X4C | 0        | • NE PAS TENTER D'INSTALLATION LINUX •<br>Le pc risque de ne plus démarrer après avoir utilisé linux sur ces PC<br>Si toutefois vous avez tenté le diable et que le PC ne démarre plus<br>Il parait qu'enlever la pile du CMOS quelques secondes/minutes permet de faire<br>refonctionner le pc | anandtech.com<br>efytimes.com       |
| NP905S3G                                             | <b>V</b> | Au démarrage du PC, appuyer sur F2 permet d'entrer dans l'UEFI<br>Aller dans le menu <b>boot</b><br>- Désactiver le <b>secure boot</b> , ainsi que le <b>fast boot</b><br>Aller dans le sous-menu <b>boot order</b><br>- Désactiver l'option <b>windows loader</b>                              | Portable Samsung ATIV book9<br>lite |

## Sony

| Modèle                                  | État | Procédure                                                                                                    | Source(s)     |
|-----------------------------------------|------|----------------------------------------------------------------------------------------------------|---------------|
| Vaio Serie E<br>(pas de modèle précisé) | >    | Se rendre dans le menu <b>assist</b> (bouton rouge à côté du power on) lorsque l'ordi est hors tension<br>Se rendre dans la section <b>Security</b> , désactiver l'option secure boot | ubuntu-fr.org |

## Toshiba

| Modèle                                                                                                    | État | Procédure                                                                                                    | Source(s)                       |
|----------------------------------------------------------------------------------------------------|------|----------------------------------------------------------------------------------------------------|---------------------------------|
| <u>Satellite</u> :<br>c850D-<br>11K<br>E45t/U45t<br>L830/L835<br>P850/P855<br>C70D-A-<br>10K<br>S70-A-11G | >    | <ul> <li>Au démarrage du PC, appuyer sur F2 (ne pas tapoter la touche mais la maintenir enfoncée) pendant le logo TOSIBA permet d'entrer dans l'UEFI</li> <li>1) Se rendre dans l'onglet Security, désactiver l'option Secure Boot (Disabled)</li> <li>Si windows 8 est préinstallé, ne pas faire le 2)</li> <li>2) Se rendre dans l'onglet Advanced tab, entrer dans System Configuration et passer l'option Boot Mode à CSM Boot</li> <li>Appuyer sur F10 permet de sauver et quitter .</li> <li>Pour windows 8.1, après un premier démarrage sur l'OS d'origine, quitter en maintenant la touche Maj enfoncée. Redémarrer en appuyant sur les touches FN + F2 ou F2. On a maintenant accès à l'UEFI, donc désactiver l'option Secure Boot (Disabled), puis sauvegarder avec F10</li> </ul> | <u>ubuntu-</u><br><u>fr.org</u> |